## How to Update Task Completion in PageUp

Login to PageUp at <u>www.gvsu.edu/hiring</u> with GVSU Network Account

Note: To check the task completion status for an employee, you must be listed as their **onboarding delegate** to have access. Assigning of an onboarding delegate is done within the candidates offer card.

| Offer details |                            |                                                          |  |
|---------------|----------------------------|----------------------------------------------------------|--|
|               | Step Level:                |                                                          |  |
|               | Grade:                     |                                                          |  |
|               | Probationary<br>End Date:  | i                                                        |  |
|               | Seniority Date:            | <b></b>                                                  |  |
|               |                            | ONBOARDING                                               |  |
|               | Background<br>check form:* | Onboarding - criminal background check and driving check |  |
|               | Onboarding<br>workflow:*   | EAP 🗸                                                    |  |
|               | Supervisor /<br>Unit Head: |                                                          |  |
|               |                            | Email address: washingw@gvsu.edu *                       |  |
| $\langle$     | Onboarding<br>delegate:    |                                                          |  |
|               |                            | No search chair selected                                 |  |

## **Step 1: Check New Hire Tasks**

To check tasks needing to be completed, click on the "New hire tasks" under Manager Activities on your dashboard.

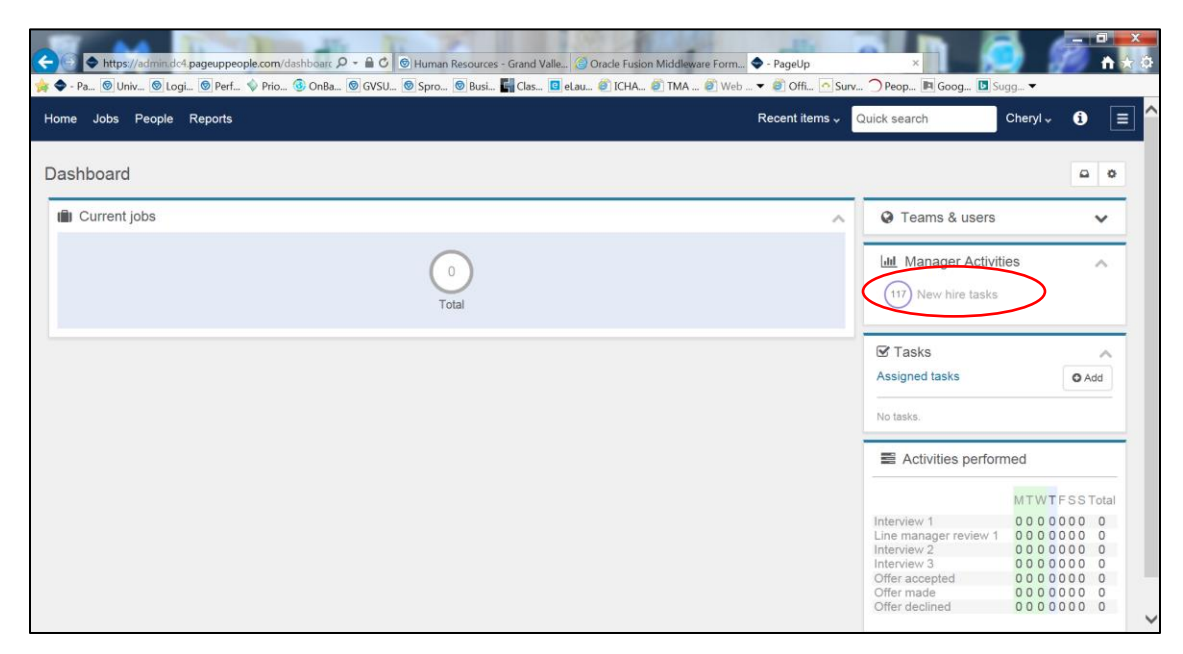

## **Step 2: Task Selection Details**

You can pull information by employee or by the type of document you want to check on. You will only see employees that are assigned to you as their onboarding delegate.

To view a **specific task**, check the task you are wanting to see and press search, it will pull up all the employees that have that task to complete.

To view a **specific employee** and the status of all their tasks, click "View all tasks".

|                                 |               |                                                                              |                                                                |                     | Jobs                     | People         | Reports 🗸        | Settings         | Recent items $\vee$    | Quick sear | n Q,         | Megan 🗸 | ? ~            |
|---------------------------------|---------------|------------------------------------------------------------------------------|----------------------------------------------------------------|---------------------|--------------------------|----------------|------------------|------------------|------------------------|------------|--------------|---------|----------------|
| Bulk Complete                   |               |                                                                              |                                                                |                     |                          |                |                  |                  |                        |            |              |         |                |
| My new hire tasks               |               |                                                                              |                                                                |                     |                          |                |                  |                  |                        |            |              |         |                |
| Employee:                       | ļ             | Task:<br>Complete ID V<br>(HR ONLY) 12 M<br>(HR ONLY) Fact<br>(HR ONLY) Offi | erification of<br>Month Proba<br>ulty Oath Re<br>cial Transcri | f I-9               | c                        | lear Sea       | arch             |                  |                        |            |              |         |                |
| select 💌 Title Em               | nployee       | Windows user                                                                 | Step due                                                       | Supervisor/Delegate | . Job                    |                |                  |                  |                        |            | Start date   | -       |                |
| Complete ID Verification of I-9 | بر عزب عند کا | •                                                                            | Aug 8, 202                                                     |                     | Affiliate Faculty of Ins | truction - Bio | omedical Science | es (College of I | Liberal Arts and Scien | ces)       | Aug 6, 2020  | VI      | iew all tasks  |
| Complete ID Verification of I-9 |               |                                                                              | Nov 30, 20                                                     | 22 1000             | Talent Acquisition Spe   | cialist - Hum  | nan Resources    |                  |                        |            | Nov 28, 2022 | V       | iew all tasks  |
| Pagelof1   امتر                 |               |                                                                              |                                                                |                     |                          |                |                  |                  |                        |            |              | Record  | ds 1 to 2 of 2 |

## **Step 3: Send Reminders**

To send a reminder to an employee to complete a task, press **Notify updates**, this will pop up with the window below to send an email to the employee.

Note: \*\*Human Resources Only\*\* tasks can only be updated by an HR representative.

| ≡ |                                                                                                |                                                 | Jobs People | Reports 🗸 | Settings | Recent items | Quick search | ٩       | Megan 🗸      | ? ~ |
|---|------------------------------------------------------------------------------------------------|-------------------------------------------------|-------------|-----------|----------|--------------|--------------|---------|--------------|-----|
|   | New hire tasks                                                                                 |                                                 |             |           |          |              |              |         |              |     |
|   | Position<br>Affiliate Acatly of Instruction - Biomedical Sciences                              | Assigned to All tasks Manager                   | Employee    |           |          |              |              |         | Add new task |     |
|   | College of Liberal Arts and Sciences) Start date Aug 6, 2020 Notify updates Add optional tasks | Task                                            | Assigned    | i to      |          | D            | ue date      | Status  |              |     |
|   |                                                                                                | **Human Resources Only**                        |             |           |          |              |              |         | + Add        |     |
|   |                                                                                                | (HR ONLY) Official Transcript Received          | Megan Br    | avo       |          |              |              | Open    | L            |     |
|   | No tasks                                                                                       | (HR ONLY) Faculty Oath Received                 | Megan Br    | ravo      |          |              |              | Open    | L            |     |
|   | My Favorite Tasks v                                                                            | Before the First Day                            |             |           |          |              |              |         | + Add        | J   |
|   |                                                                                                | Start I-9 Form                                  |             |           | •        | 06           | 3 Aug 2020   | Overdu  | e 🙎          |     |
|   |                                                                                                | Submit Official Transcripts                     |             |           | •        | 13           | Aug 2020     | Overdue | e 🙎          |     |
|   |                                                                                                | Complete Faculty Pay Option Form                |             |           |          | 07           | 7 Jul 2020   | Overdue | e 🙎          |     |
|   |                                                                                                | Review Grand Valley Resource Website (Optional) |             | <b>-</b>  | •        | 00           | ծ Aug 2020   | Overdue | e 🙎          |     |

Notify updates email:

| Ye   | Email employee ×                    | Setti |
|------|-------------------------------------|-------|
|      | From*                               |       |
|      |                                     |       |
| cs   | Message* Merge field:               | 5     |
|      | BIUS≣≝⊞≝⊡≣ … ??<br>SIATEUNIVERSITY  |       |
| Firs |                                     |       |
| Ne   | Hi                                  |       |
| ute  | Please login to review the updates. |       |
| -19  |                                     |       |
| tion | Cancel                              |       |